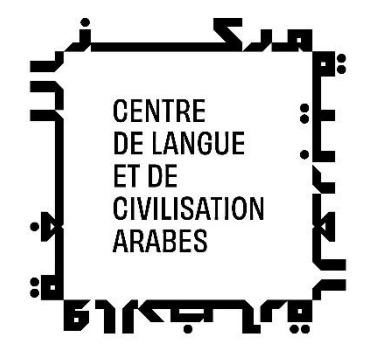

## COMMENT TROUVER NOS FORMATIONS FINANÇABLES PAR CPF SUR LE SITE ?

Formations en : Arabe standard de A1.1 à A1.4

SITE www.moncompteformation.gouv.fr

## 1) Connectez-vous au site et cliquez sur RECHERCHE

| Eichier Édition Affichage Hist                                                                                                    | nique <u>M</u> arque-pages <u>O</u> utils Aid <u>e</u>                                                                                                    |                                                                                                    | - 0 ×            |
|----------------------------------------------------------------------------------------------------|----------------------------------------------------------------------------------------------------|----------------------------------------------------------------------------------------------------|------------------|
| ← → C<br>↓ Les plus visités ♀ Débuter                                                                                                    | A https://www.moncompteformation.gouv.fr/espace-prive/html/#/ wec Firefox      Stunning panoramic v     Le savoir-rire en Chine "     Pourquoi un rire est u                                                                                                    | ☆<br>Comotocar "Don't Io 戊 高時指南 3- (方重经 ■ Apache Guaca                                                                                                    | E                |
| FRANÇAISE<br>Johne<br>Janes<br>Janes<br>Jao<br>Jao<br>Jao<br>Jao<br>Jao<br>Jao<br>Jao<br>Jao<br>Jao<br>Ja | MPTE<br>ATION<br>Vous avez entre 14 et 30 ans, découvrez les solutions<br>pour préparer votre avenir.                                                                                                    | RECHERCHE DROITS DOSSIERS CONSEIL                                                                                                    | S PROFESSIONNELS |
|                                                                                                    | Alerte à la fraude !<br>Pour utiliser votre compte formation un seul site officiel moncomptefon<br>vos identifiants (numéro de sécurité sociale ou mot de passe). Vous deve<br>droits à formation pourraient être piratés ! Soyez attentifs aux tentatives<br>trompeuses) ! Nous comptons sur votre vigilance. | mation.gouv.fr. Pour éviter d'être piraté, ne communiquez jamais<br>zr rester seul à accéder à votre compte ! Dans le cas contraire, vos<br>s d'arnaques (sollicitations répétées, parrainages, offres d'emploi<br><b>EN SAVOIR PLUS X FERMER</b> |                  |
| https://www.moncompteformatio                                                                                                    | Développez vos <b>compétences</b><br>Comment ça marche ?<br>Consultez vos droits<br>geuv.V//espace.prive/html//formation                                                                                                    | HENRY CONNECT.                                                                                                    | 949 <b>-</b>     |

2) Saisissez le nom de la certification CIMA + en présentiel+ ville de Paris 5<sup>ème</sup>

| RÉPUBLIQUE<br>FRANCAISE COMPTE  | AIDE                                  | PASSEPORTS         |                 | CRÉA     |
|---------------------------------|---------------------------------------|--------------------|-----------------|----------|
| Libert<br>Regiliti<br>Fratevalt |                                       | RECHERCHE          | DROITS DOSSIERS | CONSEILS |
|                                 | Accueil > Recherche de formation > Mo | dalités > Localité |                 |          |
|                                 | ← CIMA • En présentiel                |                    |                 |          |
|                                 | Où souhaitez-vous suivre votre forr   | mation ?           |                 |          |
|                                 | Ville, code postal<br>PARIS (75005)   |                    | ⊗               |          |
|                                 | Dans un rayon de :                    |                    |                 |          |
|                                 | 5 km 10 km 50 km 100 km               | Sans limite        |                 |          |
|                                 | → voir                                | LES RÉSULTATS      |                 |          |

3) Une liste de résultats va apparaitre, vous cliquez sur le niveau souhaité :

|                                                                |              | 🕜 🗛 🛃 🕑 PASSEPORTS 😁                                 | CONNE        |
|----------------------------------------------------------------|--------------|------------------------------------------------------|--------------|
|                                                                |              | RECHERCHE DRO                                        | ITS DO       |
| Accueil > Recherche de formation > Modalités > Localité > Résu | ltats        | Q MODIFIER MA RECHEI                                 | CHE          |
| ← Résultats                                                    |              |                                                      |              |
| Des financeurs soutiennent votre formation !                   |              | $\rightarrow$ voir plus X ferm                       | 1ER          |
|                                                                |              | _                                                    |              |
| 6 résultats pour cima à PARIS (500 km)                         |              | Y FILTR                                              | = (1)        |
| Certificat International de Maîtrise en Arabe                  | $\heartsuit$ | FORMATION R MESURE ARABE STANDARD                    | $\heartsuit$ |
| Proposé par INSTITUT DU MONDE ARABE                            |              | Proposé par INST UT DU MONDE ARABE                   |              |
|                                                                |              | ■ 30h ■ PARIS CEDEX 05 G                             |              |
| ¥ - ⊠ 156,00 €                                                 |              | x - x 3000,00 €                                      |              |
| Certificat International de Maîtrise en Arabe (CIMA)           |              | Certif Certificational de Maitrise en Arabe (CIMA)   | _            |
| ARABE STANDARD NIVEAU DEBUTANT 1 - A11                         | $\heartsuit$ | ARABE STANDARD DEBUTANT 3 - A1.3                     | $\heartsuit$ |
| Proposé par INSTITUT DU MONDE ARABE                            |              | Proposé par INSTITUT DU MONDE ARABE                  |              |
| O 30h ♥ PARIS CEDEX 05 €                                       |              | 30h V PARIS CEDEX 05 G                               |              |
| 〒 5/5(1) ♀ 700,00 €                                            |              | <b>Ξ</b> - Ξ 700,00 €                                |              |
| Certificat International de Maîtrise en Arabe (CIMA)           |              | Certificat International de Maîtrise en Arabe (CIMA) |              |
| APARE STANDARD DERUTANT 4 - 414                                | 0            | ARARE STANDARD DEBUTANT 2 - A12                      | ~            |

Attention il faut réaliser un test de positionnement si vous n'êtes pas débutant et vous ne connaissez pas ou avez des doutes sur votre niveau, <u>en cliquant ici</u>

4) Chaque formation propose des dates et formules cours du soir ou du matin, en ligne ou présentiel. Pour savoir où vous inscrire <u>il faut consulter le calendrier des formations ci-</u><u>dessous</u>. Cliquez sur l'onglet « voir plus de session »

| Aides au financement<br>Connectus vous afin de découvrir les aides auxquelles vous êtes éligible.<br>MÉ CONNECTER  |  |
|----------------------------------------------------------------------------------------------------|--|
| Les informations utiles                                                                                            |  |
| 1 Rue des Fossés Saint-Bernard,<br>Place Mohammed V<br>70005 RMBIS<br>Bitiment conforme aux normes d'accessibilité |  |
| Informations pratiques     Contact, transport.                                                                     |  |
| ➡ Modalités d'inscription ,                                                                                        |  |
| Comment ça marche ?     Trur souir de la mohemba la sonie de formation     >                                       |  |
| 2 sessions disponibles. La prochaine est du 12/02/2024 au 16/02/2024                                               |  |

Calendrier sur notre site internet ou à la page 4, à consulter en amont pour se positionner sur le créneau et modalité de son choix.

5) Puis finaliser votre inscription en cliquant sur « choisir cette session », vous basculerez dans l'interface de paiement

|                           |                                                                                                    | 🕜 AIDE 📑 PASSEPORTI<br>RECHERCI |
|---------------------------|----------------------------------------------------------------------------------------------------|---------------------------------|
| Accueil > Recherche de fi | rmation > formation > Disponibilities de la formation                                                                                                    |                                 |
| ← Disponibili             | tés de la formation                                                                                                    |                                 |
|                           | Sélectionnez une session de formation<br>Vous pourrez emuite demander un dans à l'organisme de formation.<br>Du 12/02/2024 au 16/02/2024<br>Session garantie |                                 |
|                           | CHOISIR CETTE S                                                                                                    |                                 |
|                           | Du 19/02/2024 au 23/02/2024<br>Session garantie                                                                                                    |                                 |
|                           | RETOUR & LA FICHE FORMATION                                                                                                    |                                 |